# WordPress – How to Maintain Your Site Menu

8/13/2013

### **Overview**

The menu of your WordPress site serves a critical function: navigation.

The more content you add to your website, the more effort site visitors must exert to locate the content.

A well-planned menu lets visitors browse your content areas and helps them decide whether they want to read further.

or multi-level...

#### **Menu Structure**

Menus can be flat...

 Welcome
 People
 Publications
 Research
 Lab Members
 Research Projects
 Teaching
 Research

 Post-docs
 Emily Fountain
 Image: Students
 Matthew Reetz
 Image: Students
 Matthew Reetz
 Image: Students
 Image: Students
 Douglas Tempel
 Image: Students
 Image: Students
 Image: Students
 Image: Students
 Image: Students
 Image: Students
 Image: Students
 Image: Students
 Image: Students
 Image: Students
 Image: Students
 Image: Students
 Image: Students
 Image: Students
 Image: Students
 Image: Students
 Image: Students
 Image: Students
 Image: Students
 Image: Students
 Image: Students
 Image: Students
 Image: Students
 Image: Students
 Image: Students
 Image: Students
 Image: Students
 Image: Students
 Image: Students
 Image: Students
 Image: Students
 Image: Students
 Image: Students
 Image: Students
 Image: Students
 Image: Students
 Image: Students
 Image: Students
 Image: Students
 Image: Students
 Image: Students
 Image: Students
 Image: Students
 Image: Students
 Image: Students
 Image: Students
 Image: Students
 Image: Students
 Image: Students
 Image

Once you create more than a handful of pages, you will run out of horizontal space on the menu. When that happens, the menu wraps around and doubles in height. One solution is to organize your content with a multi-level menu.

**Parent entries** (top level) hold **child entries** (2<sup>nd</sup> and subsequent levels). Child entries appear when the cursor hovers over the parent entry.

When you create your menu, you may also want to include **structural entries**. A structural entry is not clickable; it exists only to group entries below it. In the above illustration, the Post-docs menu entry is structural – it groups together the child entries of Emily Fountain, Matthew Reetz, and Douglas Tempel. If you click the Post-docs entry, nothing happens.

# The Edit Menus Screen

The Edit Menus screen (Appearance..Menus) is very different from the Edit Page screen. It is closest in structure to the Widgets screen, and uses a drag and drop interface:

| Edit Menus Manage                           | e Locations                                                                                      | Screen Options v Help v                            |
|---------------------------------------------|--------------------------------------------------------------------------------------------------|----------------------------------------------------|
| Edit your menu below, or create a new menu. |                                                                                                  |                                                    |
| Pages                                       | Menu Name Menu 1                                                                                 | Save Menu                                          |
| Most Recent View All Search                 | Menu Structure<br>Drag each item into the order you prefer.<br>additional configuration options. | Click the arrow on the right of the item to reveal |
|                                             | Welcome                                                                                          | Page v                                             |
|                                             | People                                                                                           | Page 💌                                             |
| Select All Add to Menu                      |                                                                                                  |                                                    |

The Edit Menus screen is less forgiving than the edit screen:

- undo does not work
- there are no revisions- if you make a mistake and save the menu, you are stuck with the results
- drag and drop indent is a bit flakey –dropped menu entries can land in unexpected places

**Tip:** When the number of menu entries exceeds the Edit Menus page length, it can be problematic to drag and drop new menu entries upward and drop them into place.

If this happens on your site, please email <u>webeditor@russell.wisc.edu</u> – we can turn on a plugin called Menu Tamer that will let you collapse parts of the menu (hide child entries) to make drag and drop easier to use.

## Adding a Clickable Menu Entry

1. In the left column of the Edit Menus page, locate the Pages block:

| Pages                               |          | ~           |
|-------------------------------------|----------|-------------|
| Most Recent                         | View All | Search      |
| Publication People Research Welcome | ns       |             |
| Select All                          |          | Add to Menu |

The tab at the front shows the most recent pages added to the site. You can also click the View All or Search tabs to locate the page you want to add.

- 2. Click the checkbox for the page you want to add.
- 3. Click Add to menu. The menu entry appears in the Menu Structure box to the right of the Pages block.
- 4. If desired, drag and drop the page menu entry up.
- 5. Click Save Menu.

### Adding a Structural Menu Entry

1. In the left column of the Edit Menus page, locate the Links block. Click the down-pointing triangle to expand the block:

| Links     |           | Ŧ           |
|-----------|-----------|-------------|
| URL       | http://   |             |
| Link Text | Menu Item |             |
| Link rext | Menu item | Add to Monu |

2. In the URL box, select the text <u>http://</u> and replace it with the pound sign:

×

URL #

- 3. Click in the Link Text box and enter the link text.
- 4. Click Add to menu. The menu entry appears in the Menu Structure box to the right of the Pages block.
- 5. If desired, drag and drop the page menu entry up.

Russell Labs Computing

6. Click Save Menu.

# **Changing the Menu Entry Link Text**

When you create a menu entry using the Pages box, the link text defaults to the page name. Since horizontal space is limited, you may want to shorten the link text.

1. In the Menu structure box in the right side of the screen, click the down-pointing triangle for the menu entry you want to edit. The menu entry expands:

| Welcome                                      |                 | Page 🔻 |
|----------------------------------------------|-----------------|--------|
| Navigation Label<br>Welcome<br>Move Down one | Title Attribute |        |
| Original: <u>Welcome</u><br>Remove   Cancel  |                 |        |

- 2. Edit the text in the Navigation Label box.
- 3. Click Save Menu.

## **Creating a Parent/Child Multilevel Menu**

- 1. Add the menu items you want using the Page and Link boxes.
- 2. In the Menu structure box in the right side of the screen, drag and drop the menu entries to place them in the order you want.
- 3. Click and drag the menu entries right to indent them and create a child menu entry:

| Menu Name Our_Site_Menu                                                                               | Save Me                                       | nu |
|----------------------------------------------------------------------------------------------------|-----------------------------------------------|----|
| Menu Structure<br>Drag each item into the order you prefer. Click the arrow<br>configuration options. | on the right of the item to reveal additional |    |
| Home                                                                                                  | Page v                                        |    |
| Related Sites                                                                                         | Custom 🔻                                      |    |
| Russell Labs Administrative Hub sub item                                                              | Custom 🔻                                      |    |
| Dept. of Entomology sub item                                                                          | Custom v                                      |    |

- **Note:** Creating right-indents can be tricky when you get to the 2<sup>nd</sup> and subsequent menu levels. If you experience problems, email <u>webeditor@russell.wisc.edu</u> to schedule and in-person meeting.
- 4. Click Save Menu.